# Web Entry for the Consumer

Web Entry website: https://loriknapp.carvinsoftware.com/

#### How to Login

- 1. Click Sign In on the black header bar
- 2. Click drop down next to "Type" and choose Employee
- 3. <u>Enter Account</u> # LKiChoice will give or has given this number to you via email start Web Entry.
- 4. <u>Enter Password</u> LKiChoice will give or has given this password to you via email when account # is sent.
- 5. Click Submit

## View, Edit, or Approve Hours Entered By Your Employee

- 1. Click Timesheets tab then View Hours
  - a. <u>To Edit hours</u>: Under the "Edit" column (far left) click the number that correlates with the line you need to edit.
  - b. <u>To Approve hours</u>: Under the "Status" column click on "Not Approved" and you will see the status change to "Approved"

#### How to Change the Password

- 1. Choose the "My Account" tab
- 2. Click Profile
- 3. Scroll to the bottom of the page
- 4. Delete the old password
- 5. Enter a new unique password
- 6. Click Submit
- 7. Scroll back down to the bottom of the page
- 8. In red writing it will state "Your account information was updated"

## How to View Reports

- 1. Choose the "My Account" tab
- 2. Click Reports
  - a. Choose from reports of:
    - i. Check Register Detail
    - ii. Note Report
    - iii. Account Statement
    - iv. Employee Timesheet
    - v. Payroll Detail
    - vi. Pending Payroll
- 3. Click Create

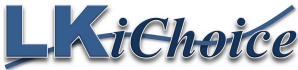

106 S. Beaumont Rd. Prairie du Chien WI 53821 Fax: 844-634-7225 Phone: 608-326-0434